附件 1:

## 个人信息维护指南

| 积木搭起的        | 的房子看似很                      | 1美,却会在7               | 下经意间轰然      | 倒塌。       |           | 主门户 | • | C | - c |
|--------------|-----------------------------|-----------------------|-------------|-----------|-----------|-----|---|---|-----|
|              | 协同办公                        |                       |             |           |           |     |   |   | ×   |
| OA 素         | 日本                          | 工作汇报                  | 会议助手        |           |           |     |   |   |     |
| 🖸 时          | 学校办公室                       |                       |             |           |           |     |   |   |     |
| -<br>今<br>#五 | (A)<br>新oa系统                | OA 系统                 | ()<br>全景实验室 |           |           |     |   |   |     |
|              | 教务处                         | 1                     |             |           |           |     |   |   |     |
|              |                             | APP<br>LOGO<br>网络教学平台 | 小学          |           | 2         |     |   |   |     |
|              | ₽×Ţ⊥IF₩<br>₽≠ <b>4</b> 7.6L | 1358972.1.8           | 9793 2096   | 1.4917.00 | 7-7-11)3% |     |   |   |     |

## 第一步:通过智慧校园进入<mark>教务系统</mark>

第二步:信息维护-个人信息修改申请

| ار 💽 | 州城市理                       | 工学院          | 泉教学综合 | 信息服务  | 5 <b></b> ] |
|------|----------------------------|--------------|-------|-------|-------------|
| 申请▼  | 信息维护▼                      | 成绩▼          | 信息查询▼ | 教学评价▼ | 퍼           |
| 我的应用 | 通识选修课确<br>教学日历维护<br>教师教学点名 | 耐人<br>⊐<br>5 | /     | ¢     |             |
|      | 个人信息修改                     | (中请          |       |       |             |
|      |                            |              |       |       |             |

## 第三步:右上角申请

| 个人信息修改 | 申请 |         |      |      |       |        |    |      |                         |
|--------|----|---------|------|------|-------|--------|----|------|-------------------------|
|        |    |         |      |      |       |        |    |      | + 申请 <b>土</b> 揭交 靈 滋納申请 |
| 历史修改记录 |    |         |      |      |       |        |    |      |                         |
| □ 流程跟踪 | 学年 | 学期 申请状态 | 申请时间 | 审核状态 | 申请备注  | 最终审核时间 | 附件 | 操作 💠 |                         |
|        |    |         |      | 没有符  | 合条件记录 |        |    |      |                         |
|        |    |         |      |      |       |        |    |      |                         |

第四步:教师通讯信息-电子邮箱-提交申请,点击提交申请就修改完

成<mark>(请尽量使用学校邮箱或 QQ 邮箱)</mark>

| 申请修改个人信息           | ANARAT LANARATI LANARATI    | AL RESULTS NULL . | • ×                         |
|--------------------|-----------------------------|-------------------|-----------------------------|
| 修改可立即生效字段有         | 1: [家庭住址, 办公电话, 手机号码, 电子邮箱] |                   | Â                           |
| 申请原因:              |                             | 购件:               | 🖀 选择文件                      |
| 教师基本信息 教师通訊信息 其他信息 | 教训而介                        |                   |                             |
| 邮政编码               | 通讯地址                        | 家庭住址              | 現住址                         |
| 办公电话               | 手机号码                        | 传真电话              | 电子邮箱                        |
| 工作单位               | 银行卡号                        |                   |                             |
|                    |                             |                   |                             |
|                    |                             |                   | 保存期 <mark>8</mark> 提交申请 养 闭 |